# Configure a Simple Custom Detection List on the AMP for Endpoints Portal

#### Contents

Introduction Prerequisites Requirements Components Used Workflow Configuration Verify Troubleshoot

#### Introduction

This document describes the steps to create a Simple Custom Detection list to detect, block and quarantine specific files to prevent the files to be allowed on devices that have installed the Advanced Malware Protection (AMP) for Endpoints connectors.

## Prerequisites

#### Requirements

Cisco recommends that you have knowledge of these topics:

- Access to the AMP portal
- · Account with administrator privileges
- File size no more than 20 MB

#### **Components Used**

The information in this document is based on Cisco AMP for Endpoints console version 5.4.20190709.

The information in this document was created from the devices in a specific lab environment. All of the devices used in this document started with a cleared (default) configuration. If your network is live, ensure that you understand the potential impact of any command.

#### Workflow

The Simple Custom Detection list option uses this workflow:

• The Simple Custom Detection list created from the AMP portal.

- A Simple Custom Detection list applied in a Policy previously created.
- The AMP Connector installed on the device and applied in the Policy.

#### Configuration

In order to create a Simple Custom Detection list, follow these steps:

Step 1. On the AMP Portal, navigate to **Outbreak Control > Simple** option, as shown in the image.

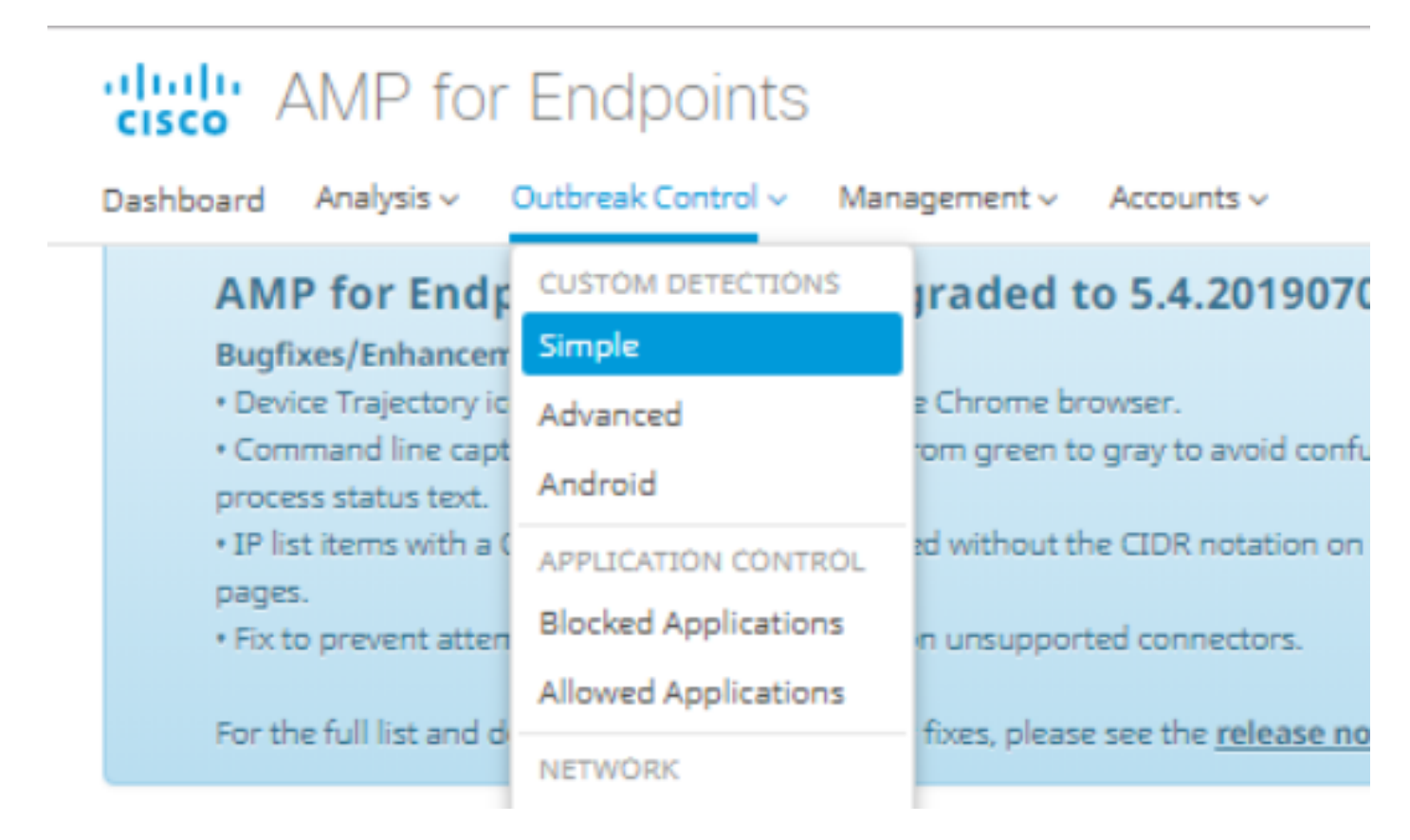

Step 2. On the Custom Detections – Simple option, click **Create** button to add a new list, choose a name to identify the Simple Custom Detection list and save it, as shown in the image.

#### **Custom Detections - Simple**

|      |                   | Create |
|------|-------------------|--------|
| Name | Custom_list_1     | Save   |
|      | « < 1 2 3 4 5 > » |        |

Step 3. Once the list is created, click on the **Edit** button to add the list of the files you want to block, as shown in the image.

| Custom_list_1<br>0 files     | Created by Yeraldin Sanchez Mendoza | • 2019-07-14 18:33:13 UTC |
|------------------------------|-------------------------------------|---------------------------|
| Not associated with any poli | cy or group                         |                           |
| O View Changes               |                                     | 🕑 Edit 🗎 🗎 Delete         |

Step 4. On the Add SHA-256 option, paste the SHA-256 code previously collected from the specific file you want to block, as shown in the image.

| Custom_list_1      |                               | Update Name |
|--------------------|-------------------------------|-------------|
| Add SHA-256        | Upload File Upload Set of S   | 5HA-256s    |
| Add a file by ente | ring the SHA-256 of that file |             |
| SHA-256            | 85B5F70F84A10FC22271D         | 32B82393EI  |
| Note               | This <u>SHA256</u> is a test  |             |
|                    | Add                           |             |
| Files included     |                               |             |
| You have not adde  | d any files to this list      |             |

Step 5. On the Upload File option, browse for the specific file that you want to block, once the file is uploaded, the SHA-256 of this file is added into the list, as shown in the image.

| Add SHA-256                                          | Upload File | Upload Set of SH | HA-256s |  |  |
|------------------------------------------------------|-------------|------------------|---------|--|--|
| Upload a file to be added to your list (20 MB limit) |             |                  |         |  |  |
| Fil                                                  | e No file s | No file selected |         |  |  |
| Not                                                  | e           |                  |         |  |  |
|                                                      | 🏦 Upla      | bad              |         |  |  |
| Files include                                        | d           |                  |         |  |  |

Step 6. The Upload Set of SHA-256s option allows to add a file with a list of multiple SHA-256 codes previously acquired, as shown in the images.

SHA256\_list.txt - Notepad

#### File Edit Format View Help

85B5F70F84A10FC22271D32B82393EF28CAA55A534F8C08EE3A7DC76139A4DE2 CEAFF4CD2FDE8B313C52479984E95C0E66A7727313B27516D8F3C70E9F74D71D 89D599BB4BB64AF353329C1A7D32F1E3FF8C5E0B22D27A4AFEE6A1C3697A0D2A

| Custom_list_1                              |                                  |                 | Update Name |  |  |
|--------------------------------------------|----------------------------------|-----------------|-------------|--|--|
| Add SHA-256 Uj                             | pload File                       | Upload Set of S | HA-256s     |  |  |
| Upload a file containing a set of SHA-256s |                                  |                 |             |  |  |
| File                                       | SHA256_list.txt                  |                 | Browse      |  |  |
| Note                                       | This is the SHA256 list to block |                 |             |  |  |
|                                            | 🛓 Uploa                          | be              |             |  |  |
| Files included                             |                                  |                 |             |  |  |

Step 7. Once the Simple Custom Detection list is generated, navigate to **Management > Policies** and choose the policy where you want to apply the list previously created, as shown in the images.

| Dashboard Analysis ~                                           | Outbreak Control 🗸                                  | Management 🗸             | Accounts ~              |
|----------------------------------------------------------------|-----------------------------------------------------|--------------------------|-------------------------|
| AMP for End                                                    | dpoints Console                                     | Quick Start              | 01907                   |
| Bugfixes/Enhanc                                                | ement                                               | Computers                |                         |
| <ul> <li>Device Trajectory</li> <li>Command line ca</li> </ul> | ricons now show properl<br>apture text has been cha | Groups                   | void con                |
| process status tex                                             | t.                                                  | Policies                 |                         |
| <ul> <li>IP list items with<br/>pages.</li> </ul>              | a CIDR block of /32 are d                           | <sup>is</sup> Exclusions | tation or               |
| <ul> <li>Fix to prevent att</li> </ul>                         | empting to create a snap                            | Download Con             | nector <sub>tors.</sub> |
| For the full list and                                          | datails of now features                             | Deploy Clarity           | for iOS                 |
| For the full list and                                          | r details of new reatures i                         | Deployment Su            | immary                  |

| E 🕷 WIN POLICY LEISANCH S 2 🖵 2                                                                                                    |                                                                       |                            |                 |
|----------------------------------------------------------------------------------------------------|-----------------------------------------------------------------------|----------------------------|-----------------|
| Modes and Engines                                                                                                    | Exclusions                                                            | Proxy                      | Groups          |
| Files     Quarantine       Network     Disabled       Malicious Activity Prot     Disabled       System Process Protec     Disabled | leisanch2Excl<br>Microsoft Windows Default<br>Windows leisanch Policy | Not Configured             | leisanch_group2 |
| Outbreak Control                                                                                                    |                                                                       |                            |                 |
| Custom Detections - Simple                                                                                                    | Custom Detections - Advanced                                          | Application Control        | Network         |
| Not Configured                                                                                                    | Not Configured                                                        | leisanch_blocking2 Blocked | Not Configured  |
| 🕑 View Changes Modified 2019-07-15 20:04:21 UTC Serial Number 12625 🎿 Download XML 🖉 Duplicate 🕼 Edit 🗊 Delete                      |                                                                       |                            |                 |

Step 8. Click on the **Edit** button and navigate to **Outbreak Control > Custom Detections – Simple,** select the list previously generated on the drop-down menu and save the changes, as shown in the image.

| < Edit P   | Policy      |                                  |                      |        |
|------------|-------------|----------------------------------|----------------------|--------|
| 📲 Windo    | DWS         |                                  |                      |        |
|            | Name        | WIN POLICY LEISANCH              |                      |        |
|            | Description |                                  |                      |        |
|            |             |                                  |                      |        |
| Modes      | and Engines |                                  |                      |        |
| Exclusio   | ons         | Custom Detections - Simple       | Custom_list_1        |        |
| 3 exclusio | on sets     |                                  |                      |        |
| Proxy      |             | Custom Detections - Advanced     | None                 |        |
|            |             |                                  |                      |        |
| Outbrea    | ak Control  |                                  |                      |        |
| Product    | t Updates   | Application Control - Allowed    | None                 |        |
| Advanc     | ed Settings |                                  |                      |        |
|            |             | Application Control - Blocked    | leisanch_blocking2   |        |
|            |             |                                  |                      |        |
|            |             | Network - TP Block & Allow Lists | Clear Select Lists v |        |
|            |             | None                             |                      |        |
|            |             |                                  |                      |        |
|            |             |                                  |                      |        |
|            |             |                                  |                      |        |
|            |             |                                  |                      |        |
|            |             |                                  |                      | Cancel |
|            |             |                                  |                      |        |

Once all steps are performed, and the connectors are synchronized to the last policy changes, the Simple Custom Detection takes effect.

# Verify

There is currently no verification procedure available for this configuration.

## Troubleshoot

There is currently no specific troubleshooting information available for this configuration.

**Warning**: If a file is added to a Simple Custom Detection list, the cache time must expire before the detection takes effect.

**Note**: When you add a Simple Custom Detection, it is subject to be cached. The length of time a file is cached depends on its disposition, as shown in this list:

- Clean files: 7 days
- Unknown files: 1 hour
- Malicious files: 1 hour